REV.: 20221221

GUIDE # 82441

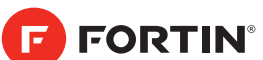

# REGULAR INSTALLATION INSTALLATION RÉGULIÈRE

ADDENDUM - SUGGESTED WIRING CONFIGURATION ADDENDA - SCHÉMA DE BRANCHEMENT SUGGÉRÉ

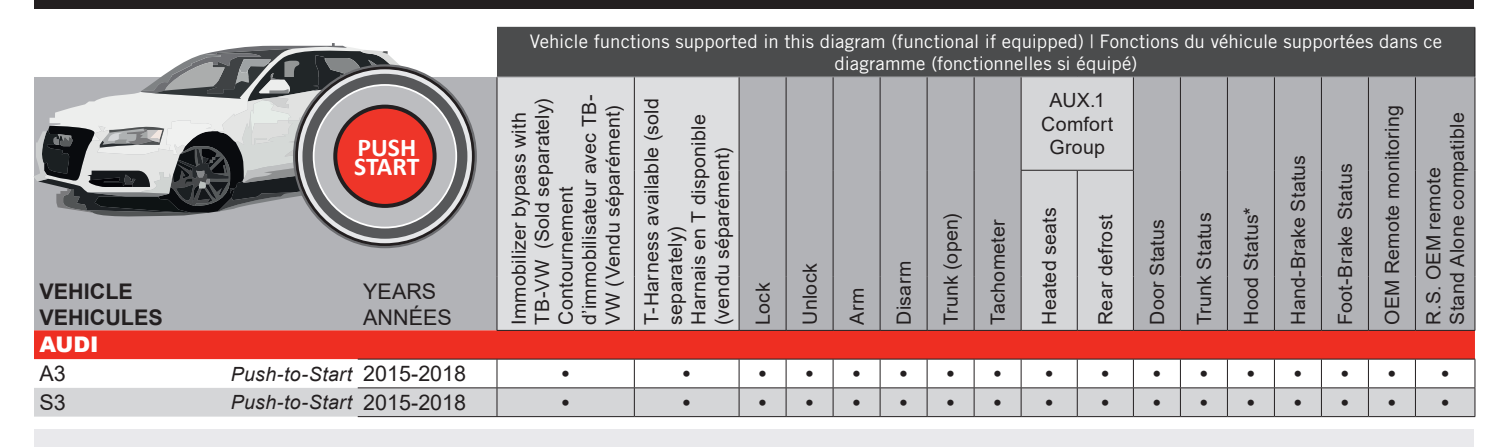

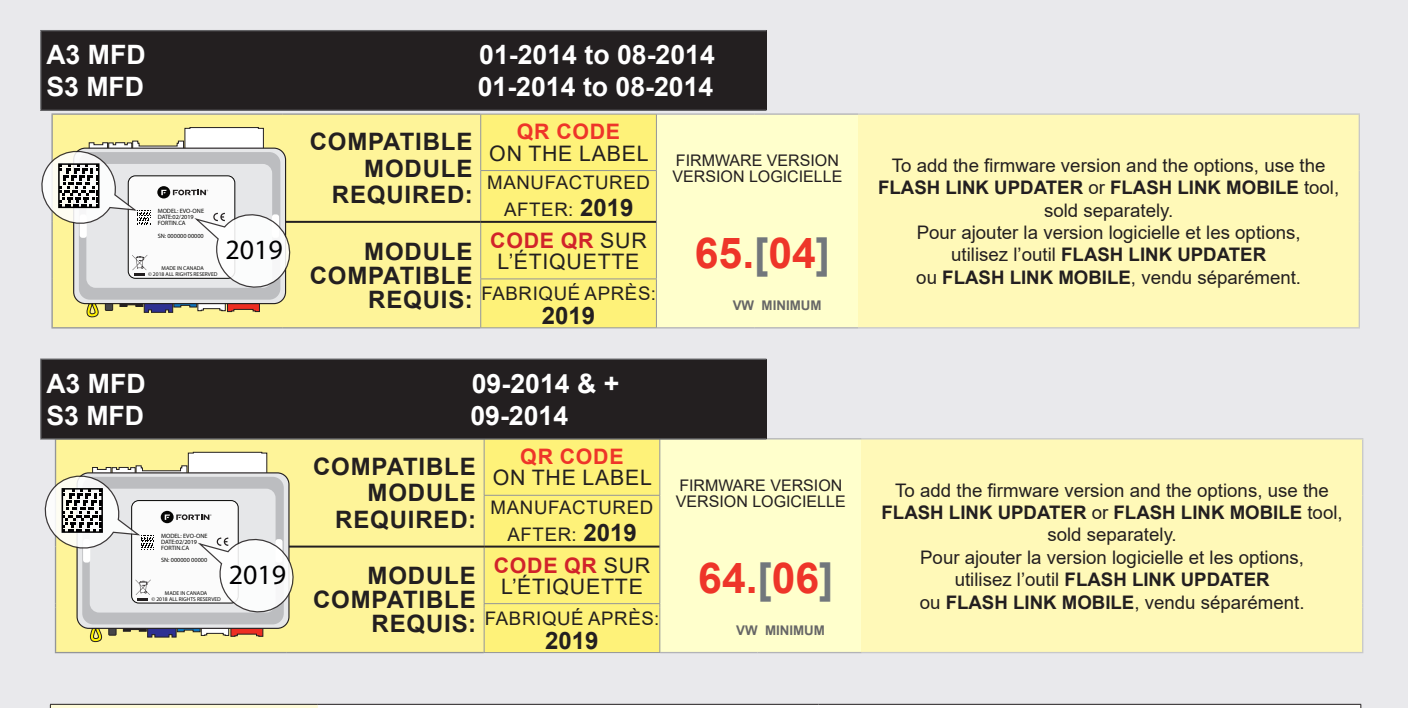

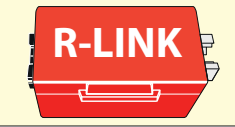

PROGRAMMING TOOL REQUIRED for key bypass programming. Sold separately. OUTIL DE PROGRAMMATION REQUIS pour le contournement de clé. Vendu séparément.

 Parts required (Not included)
 Pièce(s) requise(s) (Non incluse(s))

 1x Fuse
 1x Fusible

 2x Diodes
 2x Diodes

 TB-VW
 1x TB-VW (key bypass)
 1x TB-VW (contournement de clé)

| MANDATORY INSTALL   INSTALLATION OBLIGATOIRE Notice: the installation of safety THIS MODULE MUST BE INSTALLED BY A |                     |                                                                                                    |           |                                            |                                                                                                    |                                                                                                    |  |  |
|----------------------------------------------------------------------------------------------------|---------------------|----------------------------------------------------------------------------------------------------|-----------|--------------------------------------------|----------------------------------------------------------------------------------------------------|----------------------------------------------------------------------------------------------------|--|--|
|                                                                                                    | * HOOD<br>Pin       | HOOD STATUS: THE HOOD PIN SWITCH (INCLUDED)           MUST BE INSTALLED IF THE VEHICLE CAN BE           REMOTE STARTED WITH THE HOOD OPEN SET FUNCTION A                         | 11 TO OFF | SECURITY STICKER<br>AUTOCOLLANT DE         | elements are mandatory. The hood pin<br>and the sticker are essential security<br>elements and must be installed.<br>Notice: l'installation des éléments de        | CONNECTION CAN CAUSE PERMANENT<br>DAMAGE TO THE VEHICLE.                                                                                                    |  |  |
|                                                                                                    | CONTACT<br>De capot | STATUT DE CAPOT : LE CONTACT DE CAPOT (INCLUS), DOIT ÊTRE<br>INSTALLÉ SI LE VÉHICULE PEUT DÉMARRER À DISTANCE, LORSQUE LE<br>CAPOT EST OUVERT, PROGRAMMEZ LA FONCTION A11 À NON. |           | MARNING<br>ATTENTION<br>Included<br>Inclus | sécurité est obligatoire. Le contact de<br>capot et l'autocollant de sécurité sont<br>des éléments de sécurité essentiels et<br>doivent absolument être installés. | CE MODULE DUIT ETRE INSTALLE PAR<br>UN TECHNICIEN QUALIFIÉ, TOUTE<br>ERREUR DANS LES BRANCHEMENTS<br>PEUT OCCASIONNER DES DOMMAGES<br>PERMANENTS AIL VÉHICIULE |  |  |

# NOTES

|                                                          |                                    | Program bypass option:<br>Programmez l'option du contournement:             | UNIT OPTION<br>OPTION UNITE |          | DESCRIPTION                                                                      |
|----------------------------------------------------------|------------------------------------|-----------------------------------------------------------------------------|-----------------------------|----------|----------------------------------------------------------------------------------|
|                                                          |                                    |                                                                             | C1                          |          | OEM Remote status (Lock/Unlock)<br>monitoring                                    |
|                                                          |                                    |                                                                             |                             |          | Suivi des status (Verrouillage/Déverrouil-<br>lage) de la télécommande d'origine |
|                                                          |                                    |                                                                             |                             | c        | Push-to-Start                                                                    |
|                                                          |                                    |                                                                             | Do                          |          | Push-to-Start                                                                    |
|                                                          |                                    | Program bypass option<br>(If equiped with OEM alarm):                       |                             | <b>റ</b> | Unlock before / Lock after (Disarm OEM alarm)                                    |
|                                                          |                                    | Programmez l'option du contournement<br>(Si équipé d'une alarme d'origine): | DZ                          |          | Déverrouille avant / Verrouille après<br>(Désarme l'alarme d'origine)            |
| IF THE VEHICLE IS NOT EQUIPPED WITH FUNCTIONAL HOOD PIN: |                                    |                                                                             | A 4 4                       | OFF      | Hood trigger (Output Status).                                                    |
|                                                          | D'UN CONTACT DE CAPOT FONCTIONNEL: |                                                                             |                             | NON      | Contact de capot (état de sortie).                                               |
|                                                          |                                    |                                                                             |                             |          |                                                                                  |

|                                                                                                    |  | Program remote<br>starter option for Diesel<br>vehicules:<br>Programmez l'option<br>démarreur à distance<br>pour véhicules Diesel: | FUNCTION<br>FONCTION | MODE | DESCRIPTION                                                                              |  |
|----------------------------------------------------------------------------------------------------|--|----------------------------------------------------------------------------------------------------|----------------------|------|------------------------------------------------------------------------------------------|--|
|                                                                                                    |  |                                                                                                    | 18                   | 5    | Enable (5 seconds) delay between Ignition power up and Starter (crank)                   |  |
|                                                                                                    |  |                                                                                                    |                      |      | Mettre en marche l'allumage et attendre 5 secondes avant de démarrer le moteur           |  |
|                                                                                                    |  |                                                                                                    | 32                   | 6    | Bypass control                                                                           |  |
|                                                                                                    |  |                                                                                                    |                      |      | Contrôle par le module de contournement                                                  |  |
| for R.S. OEM REMOTE STAND ALONE:<br>pour TÉLÉCOMMANDE D'ORIGINE STAND<br>ALONE:<br>for COMFORT GROUP ACTIVATION:<br>pour L'ACTIVATION DU GROUPE CONFORT: |  |                                                                                                    | 38                   | 5    | Enable (Press Lock, Unlock and Lock to remote start)                                     |  |
|                                                                                                    |  |                                                                                                    |                      |      | Activé : Appuyez sur Verrouille, Déverrouille et Verrouille pour<br>démarrer à distance. |  |
|                                                                                                    |  |                                                                                                    | 39                   | 2    | Temperature option : AUX.1 activated at 5°C, 5 seconds after remote started              |  |
|                                                                                                    |  |                                                                                                    |                      |      | Option de température: AUX.1 s'active à 5°C, 5 secondes après le démarrage à distance    |  |

# This guide may change without notice. See www.fortin.ca for latest version. Ce guide peut faire l'objet de changement sans préavis. Voir www.fortin.ca pour la récente version.

# **DESCRIPTION | DESCRIPTION**

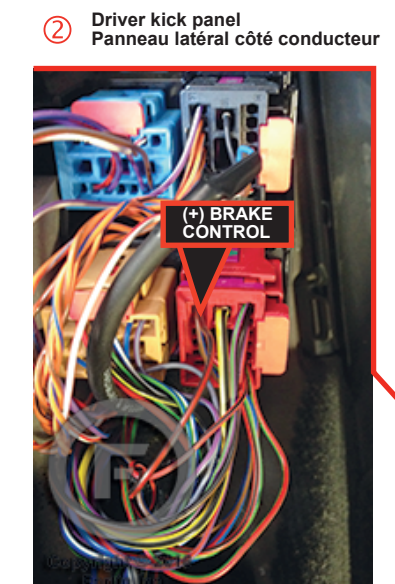

Under the steeing column Sous la colonne de direction 3

# NOTES

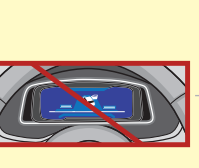

Vehicle's equipped with Virtual Cluster, not supported for the key bypass.

Véhicule équipé d'un audomêtre virtuel, non pris en charge pour le contournement de clé.

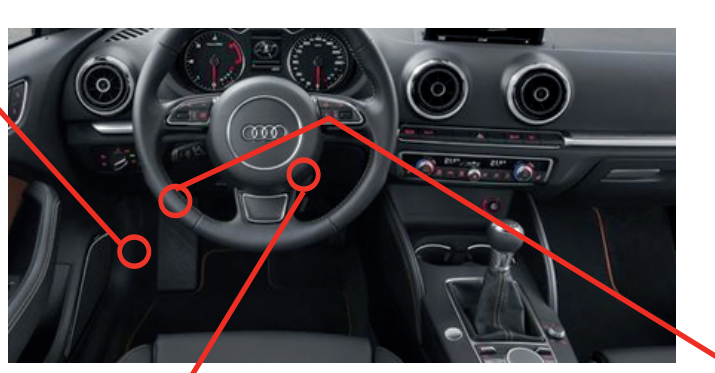

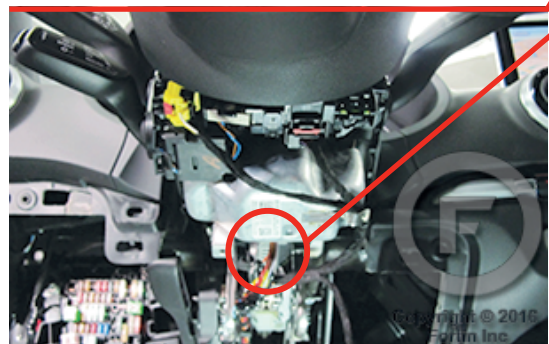

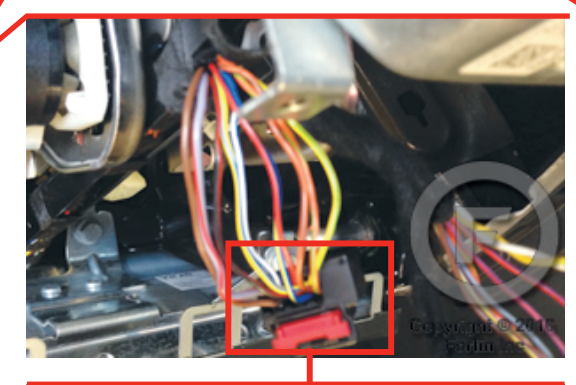

OBD-II connector Connecteur OBD-II

1

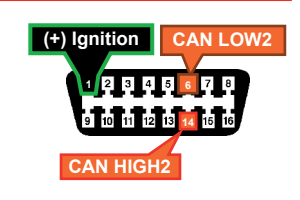

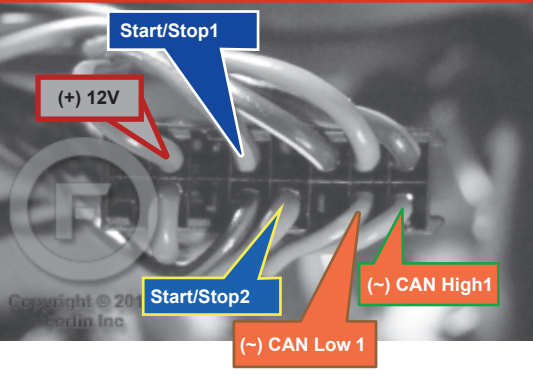

## AUTOMATIC TRANSMISSION WIRING CONNECTION | SCHÉMA DE BRANCHEMENT TRANSMISSION AUTOMATIQUE

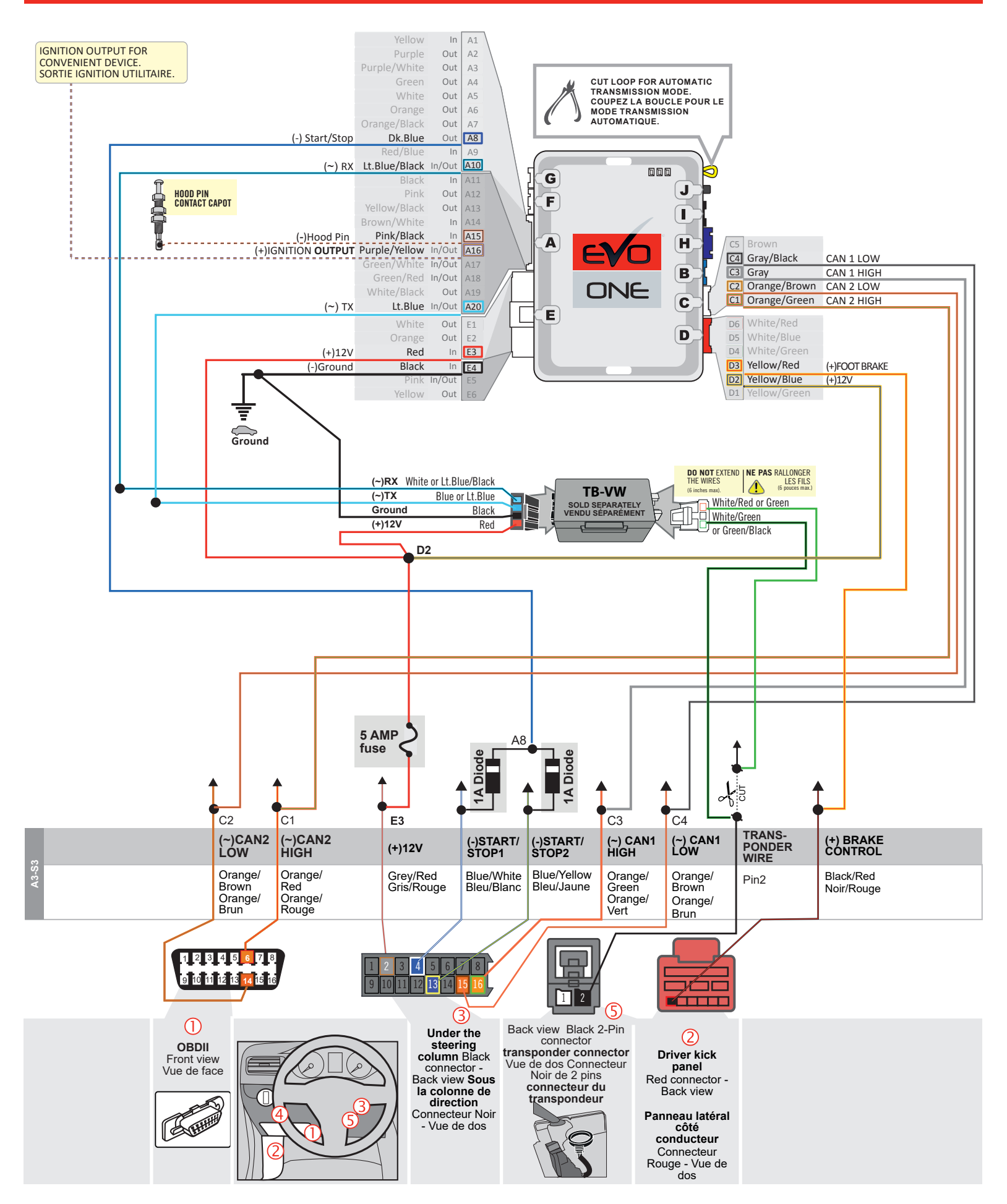

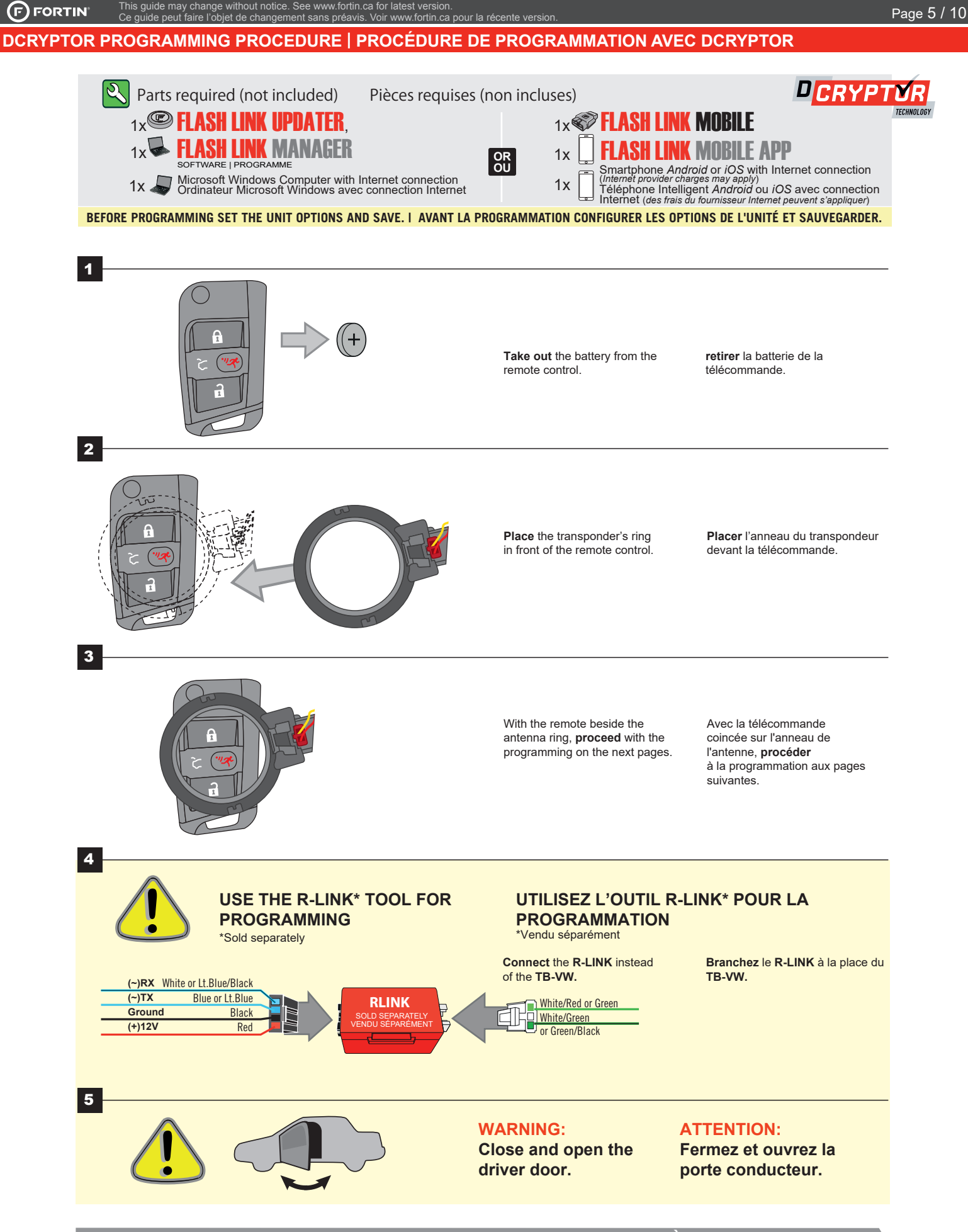

CONTINUED NEXT PAGE | CONTINUEZ À LA PAGE SUIVANTE

#### KEY BYPASS PROGRAMMING PROCEDURE 2/4 | PROCÉDURE DE PROGRAMMATION CONTOURNEMENT DE CLÉ 2/4

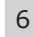

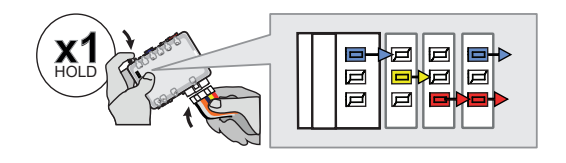

# **Press** and **hold** the programming button: **Insert** the 6-Pin Main connector.

→ The LEDs will alternate between BLUE, RED, YELLOW & BLUE/RED flashes. Appuyez et maintenir le bouton de programmation enfoncé: Insérez le connecteur Principal à 6-broches.

> → Les DELs alterneront entre un clignotement BLEU, ROUGE, JAUNE & BLEU/ROUGE.

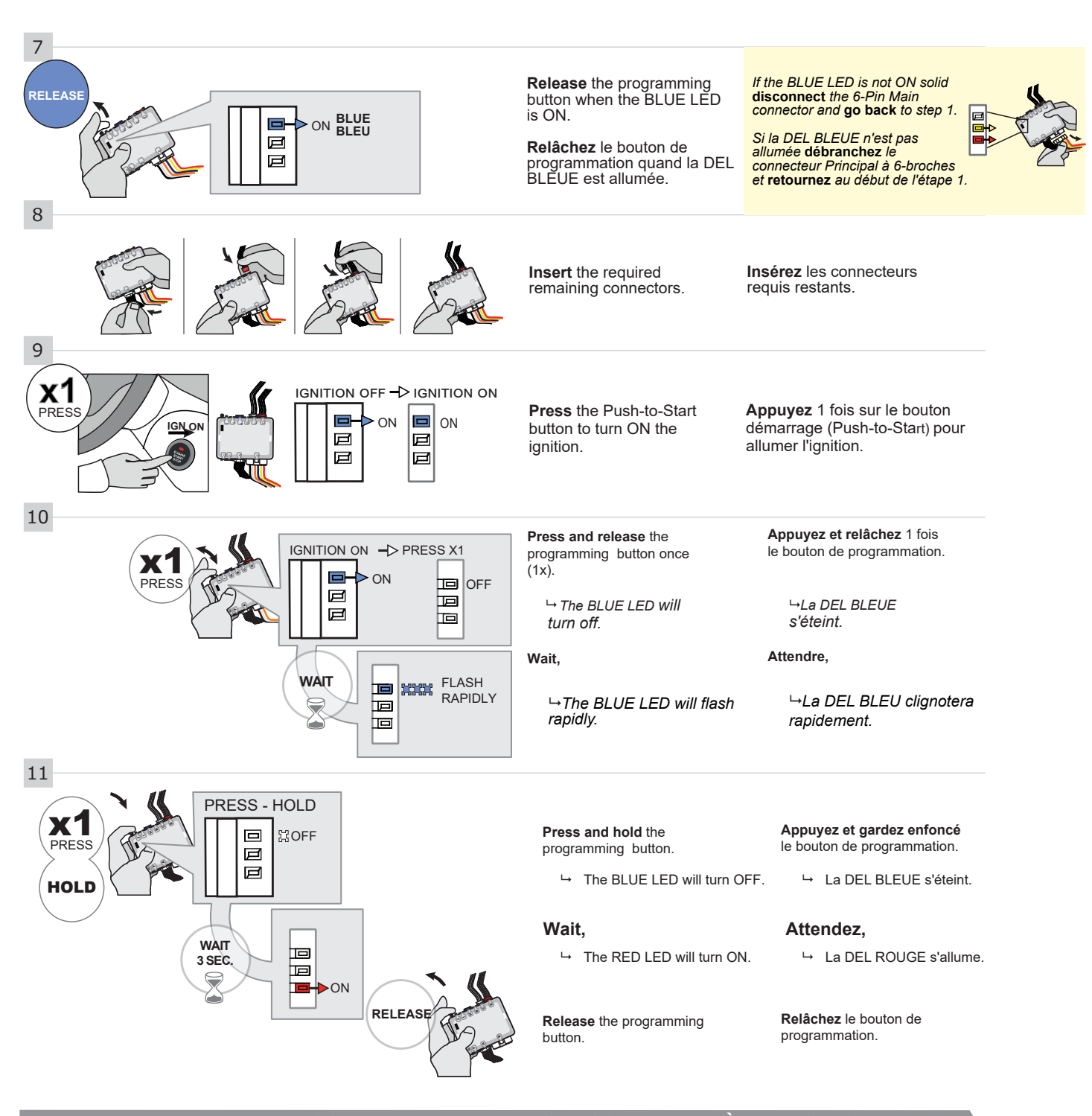

#### KEY BYPASS PROGRAMMING PROCEDURE 3/4 PROCEDURE DE PROGRAMMATION CONTOURNEMENT DE CLÉ 3/4

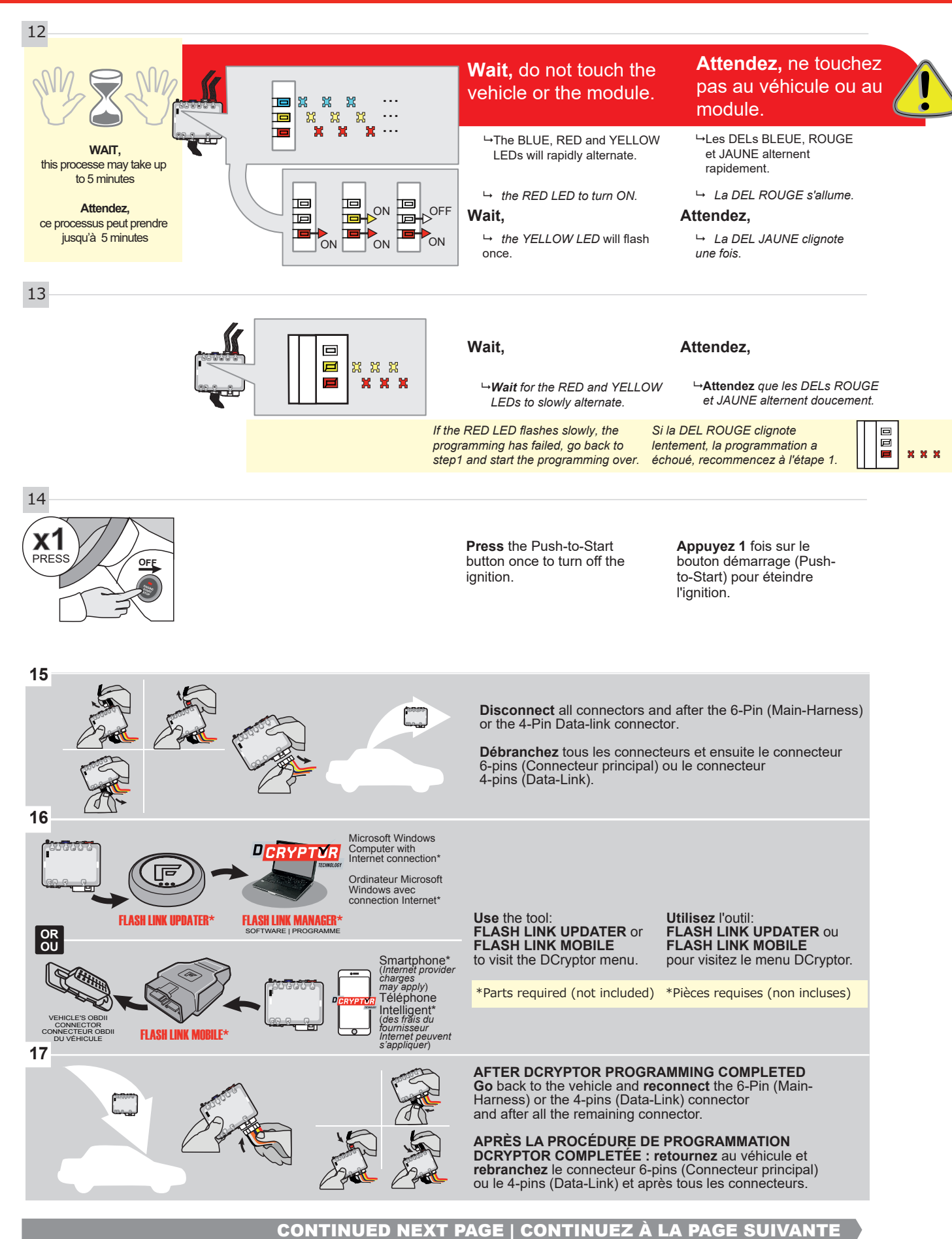

This guide may change without notice. See www.fortin.ca for latest version. Ce guide peut faire l'objet de changement sans préavis. Voir www.fortin.ca pour la récente version.

#### KEY BYPASS PROGRAMMING PROCEDURE 4/4 | PROCÉDURE DE PROGRAMMATION CONTOURNEMENT DE CLÉ 4/4

#### NOTE

IF PROGRAMMING IS INTERRUPTED DURING THE PROCESS, SUCH AS A MODULE IS DISCONNECTED OR BY TURNING OFF THE IGNITION WITH THE KEY, IT IS POSSIBLE THAT THE VEHICLE WILL NO LONGER START NORMALLY, YOU MUST DISCONNECT AND RECONNECT THE VEHICLE BATTERY TO CORRECT THE SITUATION.

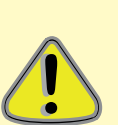

#### NOTE

SI LA PROGRAMMATION EST INTERROMPUE DURANT SON PROCESSUS, COMME PAR UN DÉBRANCHEMENT DU MODULE OU PAR LA FERMETURE DE LA CLÉ DE CONTACT, IL EST POSSIBLE QUE LE VÉHICULE NE PUISSE PLUS DÉMARRER NORMALEMENT, VOUS DEVREZ DÉBRANCHER ET REBRANCHER LA BATTERIE DU VÉHICULE POUR CORRIGER LA SITUATION. Page 8 / 10

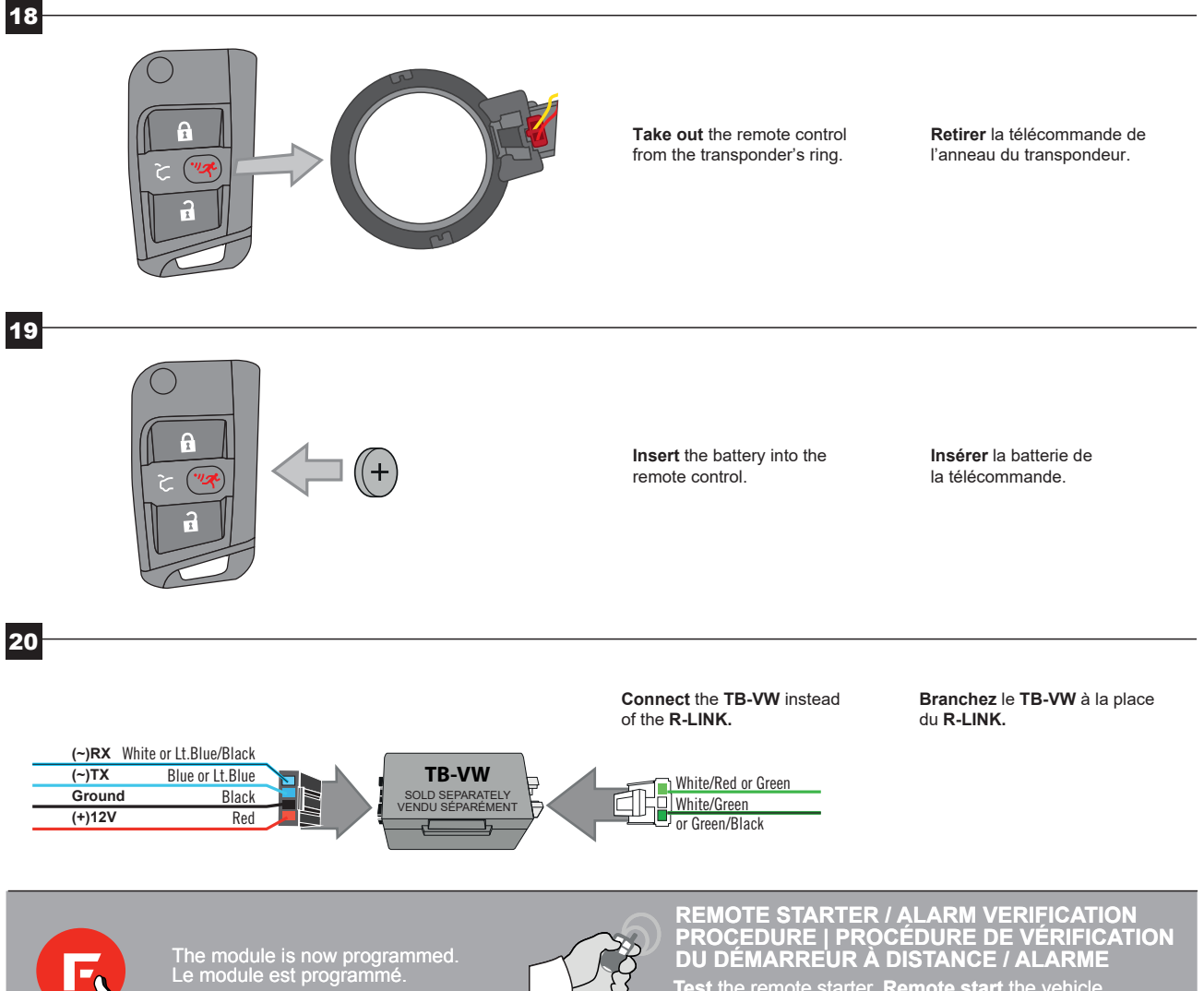

Test the remote starter. **Remote start** the vehicle. Testez le démarreur à distance. Démarrez le véhicule à distance. This guide may change without notice. See www.fortin.ca for latest version. Ce guide peut faire l'objet de changement sans préavis. Voir www.fortin.ca pour la récente version.

## REMOTE STARTER PROGRAMMING PROCEDURE | PROCÉDURE DE PROGRAMMATION DU DÉMARREUR À DISTANCE

Í,

REFER TO THE **QUICK INSTALL GUIDE** INCLUDED WITH THE MODULE FOR THE REMOTE STARTER PROGRAMMING.

عر

RÉFÉREZ-VOUS AU **GUIDE D'INSTALLATION RAPIDE** INCLUS AVEC LE MODULE POUR LA PROGRAMMATION DU DÉMARREUR À DISTANCE.

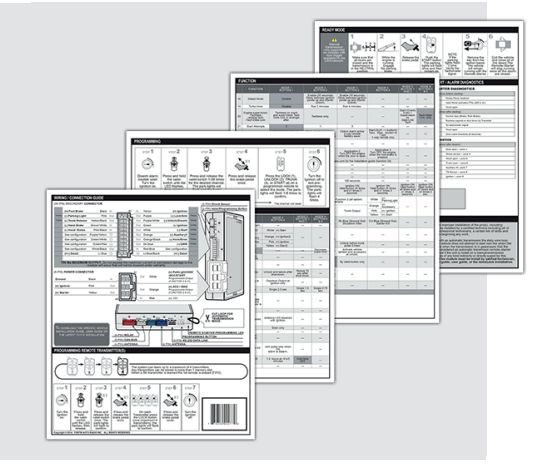

# REMOTE STARTER FUNCTIONALITY | FONCTIONNALITÉS DU DÉMARREUR À DISTANCE

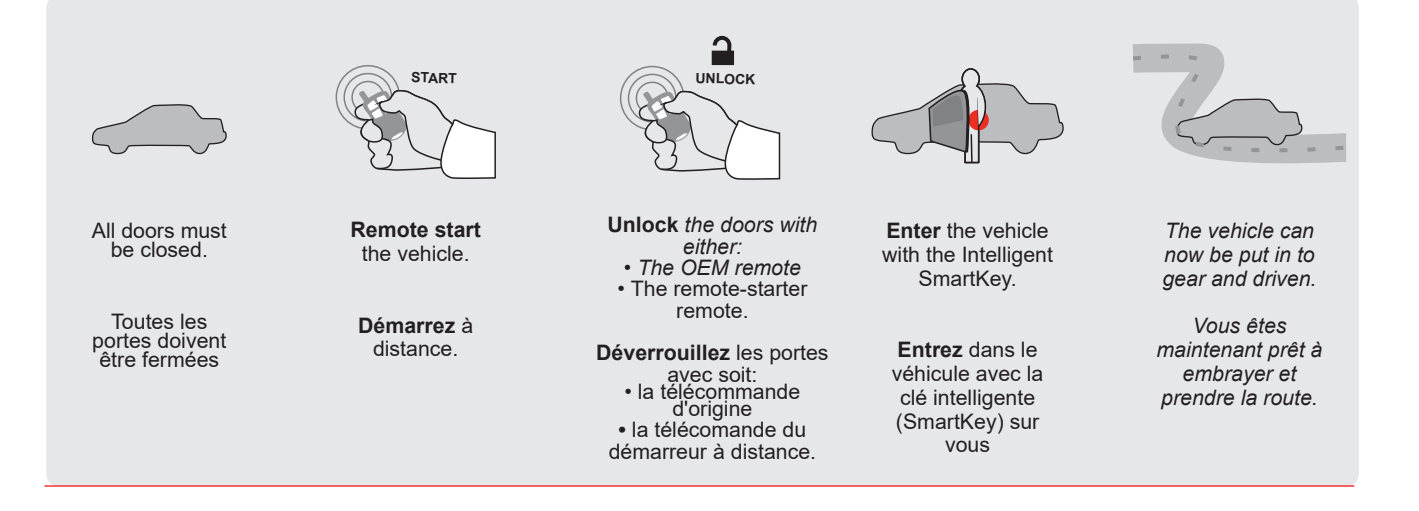

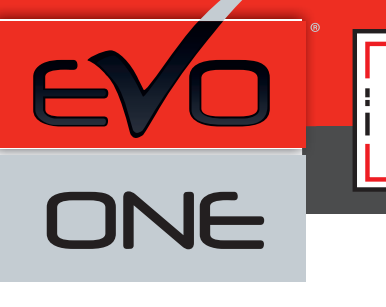

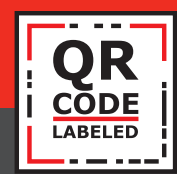

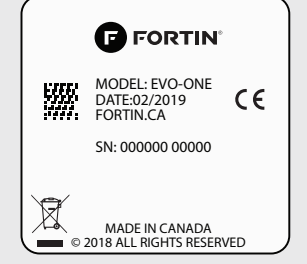

Module label | Étiquette sur le module

# Notice: Updated Firmware and Installation Guides

Updated firmware and installation guides are posted on our web site on a regular basis. We recommend that you update this module to the latest firmware and download the latest installation guide(s) prior to the installation of this product.

# Notice: Mise à jour microprogramme et Guides d'installations

Des mises à jour du Firmware (microprogramme) et des guides d'installation sont mis en ligne régulièrement. Vérifiez que vous avez bien la dernière version logiciel et le dernier guide d'installation avant l'installation de ce produit.

# WARNING

The information on this sheet is provided on an (as is) basis with no representation or warranty of accuracy whatsoever. It is the sole responsibility of the installer to check and verify any circuit before connecting to it. Only a computer safe logic probe or digital multimeter should be used. FORTIN ELECTRONIC SYSTEMS assumes absolutely no liability or responsibility whatsoever pertaining to the accuracy or currency of the information supplied. The installation in every case is the sole responsibility of the installer performing the work and FORTIN ELECTRONIC SYSTEMS assumes no liability or responsibility whatsoever resulting from any type of installation, whether performed properly, improperly or any other way. Neither the manufacturer or distributor of this module is responsible of damages of any kind indirectly or directly caused by this module, except for the replacement of this module in case of manufacturing defects. This module must be installed by qualified technician. The information supplied is a guide only. This instruction guide may change without notice. Visit www.fortinbypass.com to get the latest version.

# **MISE EN GARDE**

L'information de ce guide est fournie sur la base de représentation (telle quelle) sans aucune garantie de précision et d'exactitude. Il est de la seule responsabilité de l'installateur de vérifier tous les fils et circuits avant d'effectuer les connexions. Seuls une sonde logique ou un multimètre digital doivent être utilisés. FORTIN SYSTÈMES ÉLECTRONIQUES n'assume aucune responsabilité de l'information fournie. L'installation (dans chaque cas) est la responsabilité de l'installateur effectuant le travail. FORTIN SYSTÈMES ÉLECTRONIQUES n'assume aucune responsabilité suite à l'installateur effectuant le travail. FORTIN SYSTÈMES ÉLECTRONIQUES n'assume aucune responsabilité suite à l'installation, que celle-ci soit bonne, mauvaise ou de n'importe autre type. Ni le manufacturier, ni le distributeur ne se considèrent responsables des dommages causés ou ayant pu être causés, indirectement ou directement, par ce module, excepté le remplacement de ce module en cas de défectuosité de fabrication. Ce module doit être installé par un technicien qualifié. L'information fournie dans ce guide est une suggestion. Ce guide d'instruction peut faire l'objet de changement sans préavis. Consultez le www.fortinbypass.com pour voir la plus récente version.

Copyright © 2006-2019, FORTIN AUTO RADIO INC ALL RIGHTS RESERVED PATENT PENDING

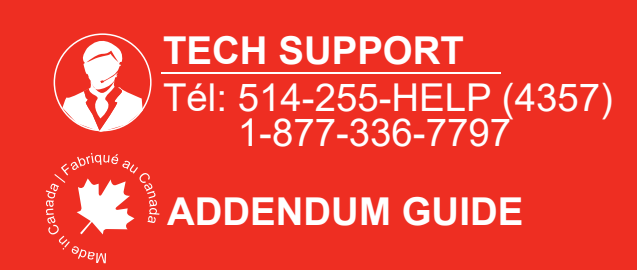

WWW.fortinbypass.com